# Cards (ATM, Debit or Credit Card)

# Add

The Add Card Information window is used to add a new ATM, Debit or Credit card to a member record. This can be used for the following reasons:

- ⇒ For informational purposes only.
- ⇒ For third party credit card vendor users using the import and export options.
- ⇒ For credit unions using a card maintenance interface through their vendor.

With the member displayed, select one of the following:

- Folders (below suffixes) > Add > Card.
- Select the Cards folder > Add.

#### Example = New Card

| Data | matic VIEW                        | $\times$ |
|------|-----------------------------------|----------|
| ¢    | Add Card                          |          |
|      |                                   |          |
|      | Order                             |          |
|      | New Card                          |          |
|      | Replace and Capture Existing Card |          |
|      |                                   |          |
|      |                                   |          |
|      |                                   |          |
|      |                                   |          |
|      |                                   |          |
|      |                                   |          |
|      |                                   |          |
|      |                                   |          |
|      |                                   |          |
|      |                                   |          |
|      | Next                              |          |

Make the appropriate selection and continue to the next window.

### The system displays:

| Data | Datamatic VIEW X    |  |  |  |  |  |
|------|---------------------|--|--|--|--|--|
| ¢    | Add Card            |  |  |  |  |  |
|      |                     |  |  |  |  |  |
|      | Program             |  |  |  |  |  |
|      | Regular Debit Card  |  |  |  |  |  |
|      | Premium Debit Card  |  |  |  |  |  |
|      | Premium Credit Card |  |  |  |  |  |
|      | Gold Credit Card    |  |  |  |  |  |
|      | ATM only            |  |  |  |  |  |
|      |                     |  |  |  |  |  |
|      |                     |  |  |  |  |  |
|      |                     |  |  |  |  |  |
|      |                     |  |  |  |  |  |
|      |                     |  |  |  |  |  |
|      |                     |  |  |  |  |  |
|      |                     |  |  |  |  |  |
|      |                     |  |  |  |  |  |
|      |                     |  |  |  |  |  |
|      |                     |  |  |  |  |  |
|      | Next                |  |  |  |  |  |

The selections on this window come from Card Program Setup window. Make the appropriate selection then continue to the next window.

### Example = Replace and Capture Existing Card

| Datamatic VIEW                    | ×    |
|-----------------------------------|------|
| 🔶 Add Card                        |      |
|                                   |      |
| Order                             |      |
| New Card                          |      |
| Replace and Capture Existing Card |      |
|                                   |      |
|                                   |      |
|                                   |      |
|                                   |      |
|                                   |      |
|                                   |      |
|                                   |      |
|                                   |      |
|                                   |      |
|                                   |      |
|                                   | Next |

The existing cards for the member are displayed for a selection to be made.

#### Example = Replace and Capture Existing Card (continued)

| Data | matic VIEW              |                     |                    |      | × |
|------|-------------------------|---------------------|--------------------|------|---|
| ¢    | Add Card                |                     |                    |      |   |
|      | Select Card to Capture: |                     |                    |      |   |
|      | Name                    | Account/PAN         | Туре               |      |   |
|      | AMY M MEMBER            | 4321-1111-3333-4444 | Credit             |      |   |
|      | AMY M MEMBER            | 3333-4400-0198-2107 | Regular Debit Card |      |   |
|      | ANDREW A MEMBER         | 3333-4400-0301-5922 | Regular Debit Card |      |   |
|      |                         |                     |                    |      |   |
|      |                         |                     |                    |      |   |
|      |                         |                     |                    |      |   |
|      |                         |                     |                    |      |   |
|      |                         |                     |                    |      |   |
|      |                         |                     |                    | Next |   |

The card Types of Credit-Secondary and Debit-Secondary do not apply to Card Programs using a Card Maintenance interface. These programs require that each person have a separate card number for ATM, Debit and Credit Cards.

Continue to the next window.

The system displays.

| Dat | amatic VIEW          | ×  |
|-----|----------------------|----|
|     | Add Card             |    |
|     |                      | _  |
|     | Capture Reason       |    |
|     | Closed               |    |
|     | Compromise           |    |
|     | Hot Carded - Capture |    |
|     | Lost - Capture       |    |
|     | Stolen               |    |
|     |                      |    |
|     |                      |    |
|     |                      |    |
|     |                      |    |
|     |                      |    |
|     |                      |    |
|     |                      |    |
|     |                      |    |
|     | Nex                  | ct |

Select the appropriate **Capture Reason**. Continue to the next window.

Cards (ATM, Debit or Credit Card)

5

The system displays.

| Data | matic VIEW          | ×   |  |
|------|---------------------|-----|--|
| ¢    | Add Card            |     |  |
|      |                     | _   |  |
|      | Program             |     |  |
|      | Regular Debit Card  |     |  |
|      | Premium Debit Card  |     |  |
|      | Premium Credit Card |     |  |
|      | Gold Credit Card    |     |  |
|      | ATM only            |     |  |
|      |                     |     |  |
|      |                     |     |  |
|      |                     |     |  |
|      |                     |     |  |
|      |                     |     |  |
|      |                     |     |  |
|      |                     |     |  |
|      |                     |     |  |
|      | <b>-</b>            |     |  |
|      | Ne                  | ext |  |

Continue to the next window.

 Datamatic VIEW
 ×

 Image: Add Card
 Add Card

 Image: To complete this wizard, click Finish
 Image: Card Order: Replace and Capture Existing Card

 Image: Card Order: Replace and Capture Existing Card
 Card Program: Premium Credit Card

 Image: Capture Card: 4321-1111-3333-4444
 Capture Reason: Compromise

 Image: Capture Reason: Compromise
 Image: Capture Reason: Compromise

The system displays a preview of the selections in the wizard.

Select Finish to complete the wizard or click on the back arrow in the upper left corner to make changes on previous windows.

| Datamatic VIEW   |                            |                      |                 | ×   |
|------------------|----------------------------|----------------------|-----------------|-----|
| Add Card Inform  | nation                     |                      |                 | ٥   |
| Suffix:          | 00 Regular Shares          |                      |                 | ~   |
| Card Program:    | Gold Credit Card           |                      |                 | ~   |
| Savings Suffix:  | 00 Regular Shares $\lor$   | Checking Suffix:     | 70 Draft Suffix | ~   |
| Emboss Name:     | CLARE M STEVENS (Primary)  |                      |                 | ~   |
| Emboss Comment:  |                            |                      |                 |     |
| Account/PAN:     |                            |                      |                 |     |
| Expiration (MM): | April 🗸                    | Expiration (YYYY):   | 2021            |     |
| Status:          | Open v                     | Credit Limit:        |                 |     |
| Order:           | Card and PIN $\qquad \lor$ | Issue Date:          | 04-30-2018      |     |
| Auto Reissue:    | Yes 🗸                      | Original Issue Date: | 04-30-2018      |     |
| Card Stock:      | Gold Credit                |                      |                 | ~   |
|                  |                            |                      |                 |     |
|                  |                            |                      |                 | Add |

After selecting Finish at the end of the wizard, the system displays:

The Card Program field and the Card Stock field associated with the program are filled in automatically based on the selection on a previous window.

If no number is entered in the Account/PAN field, the system will automatically assign the number after selecting the Add button.

#### **Descriptions of fields:**

Suffix: This field defaults to the 00 suffix and cannot be changed.

Card Program: The program selected earlier in the wizard will be filled in automatically in this field.

**Savings Suffix:** This is valid on ATM and Debit Cards. It represents the Savings account that is assigned to this card.

**Checking Suffix:** This is valid on ATM and Debit Cards. It represents the Checking account or HSA account that is assigned to this card.

**Emboss Name:** This field will allow the Credit Union to assign a name to this card which is also the name embossed on the card. The names can be: Primary Names, Officer Names, Joint or Authorized Signer Names on the 00/01, HSA or Draft suffixes.

**Emboss Comment:** This can be used to enter information to be printed on the second line on the card, if applicable. Examples of this are the business name for a company card or HSA for a card for a Health Savings Account. The maximum is 30 positions.

**Account/PAN:** Enter the Account/PAN for the card. This is the account number imprinted on the card.

The system will not allow duplicate card numbers (of the same card) to be added. This is once per member. A message of Unable to add Card will be displayed after selecting the add button, if a duplicate card number is found.

**Expiration (MM):** Select the expiration month of the card.

**Expiration (YYYY):** Enter the expiration year of the card.

**Status:** Select the appropriate status from the drop down list, if different than open. The valid selections are as follows:

Archived \*\*\*see below Closed Compromised Delete Hot Carded Hot Carded - Capture Lost Member - Disabled Open - default Permanently Closed Stolen

\*\*\*Cards changed to the Delete status will be sent to the card processor through the optional card batch maintenance program. Once the card has been sent, the system will update the status to Archived and move the card to the Archive folder. The only field available to modify on an archived card is the status field.

**Credit Limit:** Enter the credit limit amount. This applies to <u>credit cards</u> only. Leave this field blank for ATM and Debit Cards.

**Order:** This field will be used in the future to allow CU's to order new cards and PIN mailers. The valid selections are as follows:

Card and PIN Card Only PIN Only

**Issue Date:** Either enter the issue date or use the calendar icon to select the issue date for the card. This represents the issue date for the current card. (Optional)

**Auto Reissue:** This field will allow the Credit Union to indicate if this card should be automatically reissued when it expires. Cards that are coded with yes will also show up on the Review and Auto-reissue reports at the end of the month. The selections are:

Yes No

**Original Issue Date:** Either enter the original issue date or use the calendar icon to select the original issue date for the card. This field will allow the Credit Union to maintain the ORIGINAL issue date for when a card was ordered. The Regular Issue date represents the issue date for the CURRENT card.

**Card Stock:** The card design attached to the program selected earlier in the wizard will be filled in automatically in this field. If more than one card design is available for the card program, select the desired card design from the drop down list. The default card is the first card in the list for the card program selected, if more than one. This field is only valid for credit unions using the card maintenance interface with a third-party vendor.

Select the Add button to add the card information to the system.

The Card Information icon now displays on the Member Summary window. Changes can be made to cards on the system by selecting the specific card. A box will display to enter the changes. (See Edit and Delete in this chapter for detailed information.)

# **Audit Card Information**

Make one of the following selections:

- [Main Ribbon or Member Ribbon > Inquiry > Audit > Cards].
- Alt + I > Audit > Cards.

The Audit - Card Information option is used to display the file maintenance activity for a specific suffix with regards to ATM, Debit or Credit cards. Information may be entered for up to 99 different cards. This window is for information purposes only.

Enter a valid account number and an ID (1-99) then press enter or click on Go. If the account number is not known, click on the magnifying glass to the right of the Account field to search for the account number.

The first card entered on the system would be ID 1, the second card entered would be ID 2, etc.

The system displays.

| Datamatic VIEW - C       |                      |                                          |                                         |                      |                      |  |   |
|--------------------------|----------------------|------------------------------------------|-----------------------------------------|----------------------|----------------------|--|---|
| Audit Ca                 | rd (55555            | 5-2-00 for ID#1)                         |                                         |                      |                      |  | ٥ |
| Date<br>04-27-2017       | Time<br>03:42 PM     | Teller<br>Mary P. Teller (3)             | Description<br>Card Expiration Date     | Old Value<br>08-2016 | New Value 08-2019    |  |   |
| 04-30-2018<br>04-30-2018 | 04:29 PM<br>04:29 PM | Mary P. Teller (3)<br>Mary P. Teller (3) | Card Issue Date<br>Card Checking Suffix | 08-01-2013<br>70     | 08-01-2016<br>(none) |  |   |
|                          |                      |                                          |                                         |                      |                      |  |   |
|                          |                      |                                          |                                         |                      |                      |  |   |
|                          |                      |                                          |                                         |                      |                      |  |   |
|                          |                      |                                          |                                         |                      |                      |  |   |
|                          |                      |                                          |                                         |                      |                      |  |   |

The purging of file maintenance is done with year end processing. After the file maintenance is purged from the system, the information will no longer be displayed on the audit inquiry windows. **Examples:** On 12-31-13, file maintenance history before 1-1-13, which includes audit information, was purged from the system. On 12-31-12, file maintenance history before 1-1-12 was purged from the system.

### Display

From the Member Summary window, select Card Information. This selection will only display, if Card Information has been entered for this member.

The card Types of Credit-Secondary and Debit-Secondary do not apply to Card Programs using a Card Maintenance interface. These programs require that each person have a separate card number for ATM, Debit and Credit Cards. Therefore, before using a Card Maintenance interface, all members must have cards with separate numbers.

| Cards                |                   |            |             |                     |            |               |                        |                      |            |
|----------------------|-------------------|------------|-------------|---------------------|------------|---------------|------------------------|----------------------|------------|
| ◆ Up One Level ◆ Add | X Remove          |            |             |                     |            |               |                        |                      |            |
| ACCOUNT/PAN          | EMBOSS NAME       | EXPIRATION | CTATI IS    | PPOGRAM             | ISSUE DATE |               | SWINGS                 | CHECKING             | UMIT       |
| 1100000              |                   | 12 20 2019 | Last        | ATM                 | 00.02.2004 | Activity pare | 00 Degular Shares      | 70 Droft Suffix      | LINIT      |
| 3333-6666-3333-6666  | MARVIN M MEMBER   | 10-20-2010 | Compromised | Credit              | 07-01-2004 | -             | OU Regular shares      | 70 Draft Surfix      | -          |
| 122233344            | MARVIN M MEMBER   | 04-20-2019 | Onen        | ATM                 | 04-26-2016 | -             | -<br>00 Regular Shares | -<br>70 Draft Suffix | -          |
| 2266-2200-0614-3076  | MARVIN M MEMBER   | 09-20-2019 | Open        | Gold Credit Card    | 09-19-2016 | -             | -                      | -                    | \$1,500.00 |
| 2222-3333-2222-3333  | MARVIN M MEMBER   | 09-20-2020 | Open        | Debit               | 10-01-2012 | -             | 00 Regular Shares      | 70 Draft Suffix      | -          |
| 3                    |                   |            |             |                     |            |               |                        |                      |            |
|                      |                   |            |             |                     |            |               |                        |                      |            |
|                      |                   |            |             |                     |            |               |                        |                      |            |
| Cards                |                   |            |             |                     |            |               |                        |                      |            |
| ↑ Up One Level + Add | X Remove          |            |             |                     |            |               |                        |                      |            |
| ACCOUNT/PAN          | EMBOSS NAME       | EXPIRATION | STATUS      | PROGRAM             | ISSUE DATE | ACTIVITY DATE | SAVINGS                | CHECKING             | LIMIT      |
| 2222-3333-2222-3333  | ANNABELLE MEMBER  | 08-20-2019 | Open        | Debit               | 08-01-2013 | -             | 00 Regular Shares      | Unknown (70)         | -          |
| 2222-2200-0000-0001  | ANNABELLE MEMBER  | 10-20-2020 | Open        | Credit - Secondary  | 11-01-2007 | -             | -                      | -                    | \$4,000.00 |
| 2222-2200-4444-5555  | ANNABELLE MEMBER  | 04-20-2019 | Open        | Credit              | 04-26-2016 | -             | -                      | -                    | \$1,000.00 |
| 7777-3300-0903-8800  | ANNABELLE MEMBER  | 05-20-2018 | Open        | Premium Credit Card | 05-27-2016 | -             | -                      |                      | \$800.00   |
|                      |                   |            |             |                     |            |               |                        |                      |            |
|                      |                   |            |             |                     |            |               |                        |                      |            |
|                      |                   |            |             |                     |            |               |                        |                      |            |
| Cards                |                   |            |             |                     |            |               |                        |                      |            |
| caras                |                   |            |             |                     |            |               |                        |                      |            |
| ↑ Up One Level + Add | X Remove          |            |             |                     |            |               |                        |                      |            |
| ACCOUNT/PAN          | EMBOSS NAME       | EXPIRATION | STATUS      | PROGRAM             | ISSUE DATE | ACTIVITY DATE | SAVINGS                | CHECKING             | LIMIT      |
| 2222-4444-6688-3333  | SILLY GOOSE-SMITH | 04-20-2019 | Lost        | Debit               | 04-26-2016 | -             | 00 Regular Shares      | 70 Draft Suffix      | -          |
| 7777-3300-0013-1703  | SILLY GOOSE-SMITH | 05-20-2018 | Open        | Premium Credit Card | 05-27-2016 | -             |                        | -                    | \$1,000.00 |
| 2222-4444-6666-8888  | SILLY GOOSE-SMITH | 09-20-2016 | Compromised | Debit               | 10-01-2007 | -             | 00 Regular Shares      | 70 Draft Suffix      | -          |
|                      |                   |            |             |                     |            |               |                        |                      |            |
|                      |                   |            |             |                     |            |               |                        |                      |            |
|                      |                   |            |             |                     |            |               |                        |                      |            |
| Cards                |                   |            |             |                     |            |               |                        |                      |            |
| ↑ Up One Level + Add | 🗙 Remove          |            |             |                     |            |               |                        |                      |            |
| ACCOUNT/PAN          | EMBOSS NAME       | EXPIRATION | STATUS      | PROGRAM             | ISSUE DATE | ACTIVITY DATE | SAVINGS                | CHECKING             | LIMIT      |
| 4321-1111-3333-4444  | AMY M MEMBER      | 04-20-2019 | Open        | Credit              | 04-26-2016 | -             | -                      | -                    | \$1,000.00 |
| 4321-1111-2222-3333  | AMY M MEMBER      | 02-20-2018 | Closed      | Credit              | 03-01-2010 |               |                        |                      | \$1,500.00 |
| 3333-4400-0198-2107  | AMY M MEMBER      | 07-20-2019 | Open        | Regular Debit Card  | 07-19-2016 |               | 00 Regular Shares      | 70 Draft Suffix      | -          |
| 3333 4400 0301 5922  | ANDREW & MEMBER   | 07-20-2019 | Open        | Regular Debit Card  | 07-19-2016 |               | 00 Regular Shares      | 70 Draft Suffix      |            |

The card information for this member is displayed.

This window can also be used to set up a new card information record. Highlight the designated area and press enter or double click on the designated area to display the Add Card Information window.

#### Edit and Delete

To make changes to the card information, select the specific card. The Edit Card Information box is displayed.

To delete a card from an account, highlight the card to be deleted and press the delete key. A confirmation box will be displayed. To proceed with deleting the card, select yes. Otherwise, select no.

#### Edit Card Information

| Datamatic VIEW            |                                |        |                      |                 | ×      |
|---------------------------|--------------------------------|--------|----------------------|-----------------|--------|
| Edit Card Inform          | nation                         |        |                      |                 | ٥      |
| Account:<br>Card Program: | 630-4-00<br>Regular Debit Card |        |                      |                 | y<br>Y |
| Savings Suffix:           | 00 Regular Shares              | $\sim$ | Checking Suffix:     | 70 Draft Suffix | ~      |
| Emboss Name:              | GRACE E ZIMMER (Primary)       |        |                      | •               | ~      |
| Emboss Comment:           |                                |        |                      |                 |        |
| Account/PAN:              | 3333-4400-0095-9874            |        |                      |                 |        |
| Expiration (MM):          | May                            | $\sim$ | Expiration (YYYY):   | 2019            |        |
| Status:                   | Open                           | $\sim$ | Credit Limit:        |                 |        |
| Order:                    | (none)                         | $\sim$ | Issue Date:          | 05-20-2016      |        |
| Auto Reissue:             | Yes                            | $\sim$ | Original Issue Date: | 05-20-2016      |        |
| Card Stock:               | Reg Debit-CMU                  |        |                      |                 | ~      |
|                           |                                |        |                      |                 |        |
|                           |                                |        |                      |                 | Save   |

Cards (ATM, Debit or Credit Card)

13

# **Credit Card Inquiry**

Make one of the following selections:

- [Main Ribbon > Inquiry > Credit Card].
- Alt + I > Credit Card.

The Credit Card Inquiry is used to display the members tied to a Credit Card. Enter the credit card number then press enter or click on Go.

The system displays.

| Datamatic VIEW                    |                     |        |            | _          |            | ×  |
|-----------------------------------|---------------------|--------|------------|------------|------------|----|
| Credit Card (7777-3300-0059-0361) |                     |        |            |            |            | ٥  |
| Card: 7777-3300-0059-0361         |                     |        |            |            |            | Go |
| Member                            | Program             | Status | Limit      | Issue Date | Expiration |    |
| Summer M Breeze (65988-8)         | Premium Credit Card | Open   | \$2,000.00 | 05-27-2018 | 05-20-202  | 0  |
|                                   |                     |        |            |            |            |    |
|                                   |                     |        |            |            |            |    |
|                                   |                     |        |            |            |            |    |
|                                   |                     |        |            |            |            |    |
|                                   |                     |        |            |            |            |    |
|                                   |                     |        |            |            |            |    |

# **Debit Card Inquiry**

Make one of the following selections:

- [Main Ribbon > Inquiry > Debit Card].
- Alt + I > Debit Card.

The Debit Card Inquiry is used to display the members tied to a Debit Card. Enter the debit card number then press enter or click on Go.

The system displays.

| Datamatic VIEW                   |                    |        |          | _          |            | ×  |
|----------------------------------|--------------------|--------|----------|------------|------------|----|
| Debit Card (3333-4400-0843-9838) |                    |        |          |            |            | ٩  |
| Card: 3333-4400-0843-9838        |                    |        |          |            |            | Go |
| Member                           | Program            | Status | Limit    | Issue Date | Expiration |    |
| SARA M WALKER-SMITH (4556-7)     | Regular Debit Card | Open   | \$300.00 | 06-30-2016 | 07-20-2019 | Ð  |
|                                  |                    |        |          |            |            |    |
|                                  |                    |        |          |            |            |    |
|                                  |                    |        |          |            |            |    |
|                                  |                    |        |          |            |            |    |
|                                  |                    |        |          |            |            |    |
|                                  |                    |        |          |            |            |    |

# **Credit Cards - Batch Extract users**

The following information is for credit unions that use a third-party credit card vendor <u>and</u> that want to use the features on the system to import the information from their credit card vendor and export

payments made to their credit card vendor. This will eliminate the need for the credit union to have a separate PC or program to view information and history for credit cards for their members.

The Card Information must be entered under the member for each credit card, using the Add Card Information window. When the credit card number in the file imported from the credit card vendor matches the Card # on the Card Information window, a folder will be added to the Member Summary window for the member (after the suffix folders) with the credit card number. See example below.

The Credit Card - Import Data selection is located under Operations (Ctrl + O). See the Operations Manual for more information.

| 555555-2 ANNABELLE      | MEMBER      |             |        |            |            |             |
|-------------------------|-------------|-------------|--------|------------|------------|-------------|
| DESCRIPTION             | BALANCE     | AVAILABLE   | DELINQ | LINE OF CR | LIMIT      | OWNERS      |
| a 00 Regular Shares     | \$13,636.88 | \$13,621.88 | -      | -          | -          | Joint Owner |
| 📙 02 Christmas Club     | \$1,145.00  | \$1,145.00  | -      | -          | -          | Individual  |
| 📙 03 Traditional IRA    | \$17,056.50 | \$17,056.50 | -      | -          | -          | Individual  |
| 08 Install/Rev 4.40%    | \$0.00      | -           | \$0.00 | -          | -          | Joint Owner |
| 14 Install/Rev 4.95%    | \$11,894.21 | -           | \$0.00 | -          | -          | Joint Owner |
| 📙 51 IRA                | \$0.00      | \$0.00      | -      | -          | -          | Individual  |
| 68 Heloc 5.80%          | \$3,637.29  | \$6,362.71  | \$0.00 | Expired    | \$6,362.71 | Joint Owner |
| 81 CD 1.75% (12 Months) | \$12,000.00 | \$12,000.00 | -      | -          | -          | Joint Owner |
| 82 CD 3.45% (30 Months) | \$6,192.73  | \$6,192.73  | -      | -          | -          | Individual  |
| 89 CD 2.05% (15 Months) | \$10,221.78 | \$10,221.78 | -      | -          | -          | Joint Owner |
| 2222-2200-0000-0001     |             |             |        |            |            |             |

Click on the folder for the credit card to display information for the credit card.

The Credit Card account number on the Member Summary window displays in **red**, if the loan is delinquent 15 days or more.

Example of Card Information window.

|   | Cards                |             |            |             |                     |            |               |                   |                 |          |
|---|----------------------|-------------|------------|-------------|---------------------|------------|---------------|-------------------|-----------------|----------|
|   | ↑ Up One Level + Add | X Remove    |            |             |                     |            |               |                   |                 |          |
| A | ACCOUNT/PAN          | EMBOSS NAME | EXPIRATION | STATUS      | PROGRAM             | ISSUE DATE | ACTIVITY DATE | SAVINGS           | CHECKING        | LIMIT    |
|   | 7777-3300-0440-6499  | John Ross   | 05-20-2021 | Open        | Premium Credit Card | 05-19-2018 | -             | -                 | -               | -        |
|   | 439446500060         | Alan J Ross | 07-20-2020 | Open        | ATM                 | 07-10-2017 | -             | 00 Regular Shares | 70 Draft Suffix | \$400.00 |
|   | 3333-4400-0913-3034  | Alan J Ross | 05-20-2019 | Compromised | Regular Debit Card  | 05-26-2016 | -             | 00 Regular Shares | 70 Draft Suffix | ÷        |
|   |                      |             |            |             |                     |            |               |                   |                 |          |

See the following two pages on steps to be completed to utilize the credit card payment features on the system.

To use the credit card payment feature, the Miscellaneous Transaction Code used by the credit union will need to be entered in the Credit Card Payment field on the bottom of the Miscellaneous Transaction Setup window under System Settings. By doing this, the actual Miscellaneous Code will not be displayed in the Add Transaction wizard (under the Miscellaneous Transaction - Account selection), only the Credit Card

Payment - Account selection. This will prevent the staff from using the old Miscellaneous code to process a credit card payment.

| Datamatic  | VIEW          |            |       |        |            |                 |        |             | ×      |
|------------|---------------|------------|-------|--------|------------|-----------------|--------|-------------|--------|
| Miscella   | aneous Tra    | ansactior  | n Set | up     |            |                 |        |             | ۵      |
| 24 thru 29 | 30 thru 39    | 40 thru 48 | 54 t  | hru 59 | 60 thru 69 | 70 thru 78      |        |             |        |
| Code       | Descript      | ion        | DR/0  | CR     | Account    | Posting Locatio | n      | Posting Me  | thod   |
| 24         |               |            | CR    | $\sim$ |            | Main Office     | $\sim$ | Post Detail | $\sim$ |
| 25         |               |            | CR    | ~      |            | Post by Branch  | ~      | Post Detail | ~      |
| 26         |               |            | CR    | ~      |            | Main Office     | ~      | Post Totals | ~      |
| 27         |               |            | CR    | ~      |            | Post by Branch  | ~      | Post Totals | ~      |
| 28         |               |            | DR    | ~      |            | Main Office     | ~      | Post Detail | ~      |
| 29         |               |            | DR    | ~      |            | Main Office     | ~      | Post Detail | ~      |
| Cre        | dit Card Paym | ent:       |       |        |            |                 |        |             |        |
|            |               |            |       |        |            |                 |        | C           | Save   |

# **Processing Payments**

Credit card payments are made by using the Add Transaction wizard. Select Credit Card Payment for the Account Type. After selecting the member for the credit card payment, the next window will display the credit card number(s) on the system for the member.

Select the Credit Card Payment type.

| Datar | natic VIEW              |             |          | ×  |
|-------|-------------------------|-------------|----------|----|
|       | Add Transaction #1      |             |          |    |
|       |                         |             |          |    |
| [     | Select Suffix           | Available   | Payment  |    |
|       | 00 Regular Shares       | \$13,621.88 | -        |    |
|       | 02 Christmas Club       | \$1,145.00  | -        |    |
|       | 03 Traditional IRA      | \$17,056.50 | -        |    |
|       | 14 Install/Rev 4.95%    | -           | \$389.36 |    |
|       | 68 Heloc 5.80%          | -           | \$441.87 |    |
|       | 81 CD 1.75% (12 Months) | \$12,000.00 | -        |    |
|       | 82 CD 3.45% (30 Months) | \$6,192.73  | -        |    |
|       | 89 CD 2.05% (15 Months) | \$10,221.78 | -        |    |
|       | Credit Card Payment     |             |          |    |
|       | Cross Account           |             |          |    |
|       | Miscellaneous           |             |          |    |
|       |                         |             |          |    |
|       |                         |             |          |    |
| L     |                         |             |          |    |
|       |                         |             |          |    |
|       |                         |             | Nex      | xt |

The member number of the displayed member is displayed. Search for or enter a different member number, if applicable.

| Datamatic VIE | W             | × |
|---------------|---------------|---|
| 🔶 Add T       | ransaction #1 |   |
| Member:       | 55555-2       |   |
|               |               |   |
|               |               |   |
|               |               |   |
|               | Next          |   |

The system displays the credit card numbers on the system for the member. Select the appropriate card, if more than one is displayed.

| Data | matic VIEW          | $\times$ |
|------|---------------------|----------|
| ¢    | Add Transaction #1  |          |
|      |                     |          |
|      | Credit Card         |          |
|      | 2222-2200-0000-0001 |          |
|      |                     |          |
|      |                     |          |
|      |                     |          |
|      |                     |          |
|      |                     |          |
|      |                     |          |
|      |                     |          |
|      |                     |          |
|      |                     |          |
|      |                     |          |
|      |                     | _        |
|      | Next                |          |

Enter the amount of the payment.

| Datamatic VIEW            |             | $\times$ |
|---------------------------|-------------|----------|
| 🔶 Add Trar                | nsaction #1 |          |
| Amount:<br>Memo:<br>Date: | 05-01-2018  |          |
|                           | Finish      |          |

Another feature for processing credit card payments has been added to the Transfer Funds Wizard. On the Transfer To window, the credit card numbers currently on the system for the member will be listed. This applies only to the credit unions using the import/export feature on the system.

After selecting the from suffix and entering the payment amount, select the Credit Card Payment type.

| Datan | natic VIEW                       | $\times$ |
|-------|----------------------------------|----------|
| ¢     | Transfer Wizard                  |          |
|       |                                  |          |
|       | Select Suffix                    |          |
|       | 02 Christmas Club (\$1,145.00)   |          |
|       | 03 Traditional IRA (\$17,056.50) |          |
|       | 14 Install/Rev 4.95% (\$389.36)  |          |
|       | 68 Heloc 5.80% (\$441.87)        |          |
|       | 81 CD 1.75% (12 Months)          |          |
|       | 82 CD 3.45% (30 Months)          |          |
|       | 89 CD 2.05% (15 Months)          |          |
|       | Credit Card                      |          |
|       | Cross Account                    |          |
|       |                                  |          |
|       |                                  |          |
|       |                                  |          |
|       |                                  |          |
| L     |                                  |          |
|       |                                  |          |
|       | Next                             |          |

Continue to the next window.

The member number of the displayed member is displayed. Search for or enter a different member number, if applicable.

| Datamatic VIE | W         | × |
|---------------|-----------|---|
| 🔶 Transf      | er Wizard |   |
| Member:       | 55555-2   |   |
|               |           |   |
|               |           |   |
|               |           |   |
|               |           |   |
|               |           |   |
|               |           |   |
|               | Next      |   |

Continue to the next window.

The system displays the credit card numbers on the system for the member. Select the appropriate card, if more than one is displayed.

| Datamatic VIEW      | × |
|---------------------|---|
| 🔶 Transfer Wizard   |   |
|                     |   |
| Credit Card         |   |
| 2222-2200-0000-0001 |   |
|                     |   |
|                     |   |
|                     |   |
|                     |   |
|                     |   |
|                     |   |
|                     |   |
|                     |   |
|                     |   |
|                     | _ |
| Next                |   |

Continue with the wizard.

In order to process cross account payments for credit cards, the card must be added for the secondary card holder also. Select the "Credit Card - Secondary" card type in the add card window. **Example:** Husband has primary account 111-5 with a credit card 1111-2222-3333-4444. Wife has primary account 222-0 with a secondary credit card 1111-2222-3333-4444.

Add primary card under 111-5 and add the secondary card under 222-0. When using either the Add Transaction wizard or the Transfer Funds wizard, the credit card account number will be displayed for both members.

And lastly, an extract will be created automatically with End of Day processing of the credit card payments made since the last extract was created. Even transfers completed in Internet Banking to make a visa payment will be included in the extract. The extract name is VisaPmt\_XXXX (XXXX = date) and will be located in the Download folder under Extracts (Ctrl + X). Double click on the extract to download the file to the C:\Datamatic folder. Follow instructions from the credit card vendor to get the file to them.

Report in backup (after End of Day processing) of the payments made using the Credit Card Payment selection. Visa Payment Report (VS201-01).

#### Example of report VS201-01.

| 0            | Searc              | h           |            | 📫 Go       |                     |                        |                       |
|--------------|--------------------|-------------|------------|------------|---------------------|------------------------|-----------------------|
| 12-1<br>Prog | .3-2011<br>ramming | Credit Unio | n (        | 1)         | Visa Payment Report |                        |                       |
| lr S         | creen              | Account     | Name       |            | Visa Account        | Payment                | Description           |
| I)           |                    | 32-3-00     | Alan S     | Ross       | 4341-7802-6600-0001 | \$12.34                | Mobile Visa Pmt       |
| 99           | 73                 | 32-3-00     | Alan S     | Ross       | 4604-4112-6600-0001 | \$44.55                |                       |
| I)           |                    | 32-3-00     | Alan S     | Ross       | 4604-4112-6600-0001 | \$10.00                | Internet Transfer     |
| I)           |                    | 32-3-00     | Alan S     | Ross       | 4604-4112-6600-0001 | \$10.00                | Internet Transfer     |
| 99           | 73                 | 32-3-00     | Alan S     | Ross       | 4604-4112-6600-0002 | \$12.34                | test online           |
| I)           |                    | 32-3-00     | Alan S     | Ross       | 5410-0935-2000-0058 | \$22.22                | Mobile Cross Visa Pmt |
|              |                    |             | Total Paym | ents       |                     | \$76.89                |                       |
|              |                    |             | Grand Tota | l Payments |                     | \$76. <mark>8</mark> 9 |                       |
|              |                    |             |            | 111        |                     |                        |                       |

The Visa Payment Report (VS201-01) will show a Teller Number of (I) for Internet or Mobile Banking when a Credit Card Payment is made using one of these methods. Otherwise, the Teller Number of the teller who processed the Credit Card Payment is displayed on the report.

Example of the Online Transaction Report and Daily Transaction Report with Credit Card Payments made by members through Internet Banking. These reports will show the withdrawal portion in with the other Internet Banking transactions. Then at the end of the report in a separate section, the Miscellaneous Transaction Code used for the Credit Card Payment (together with the member number) will show before the Ledger Summary for the Internet Banking batch.

| - management ers                                                                                                    | ting                                 |                                              |                                          |                                                                                               |                                                      |                                                                                                    |                                                                                                    |                   |                                                                          |                                                                      |                                                                                |                                                                                   |
|----------------------------------------------------------------------------------------------------|--------------------------------------|----------------------------------------------|------------------------------------------|-----------------------------------------------------------------------------------------------|------------------------------------------------------|----------------------------------------------------------------------------------------------------|----------------------------------------------------------------------------------------------------|-------------------|--------------------------------------------------------------------------|----------------------------------------------------------------------|--------------------------------------------------------------------------------|-----------------------------------------------------------------------------------|
| 🖕 📙   Search                                                                                                    |                                      |                                              |                                          |                                                                                               | Go                                                   |                                                                                                    |                                                                                                    |                   |                                                                          |                                                                      |                                                                                |                                                                                   |
| 07/20/2012<br>Support Credit                                                                                               | t Union                              |                                              | ( :                                      | 1)                                                                                            | Dai                                                  | ly Transacti<br>Home Banking                                                                                                    | on Report                                                                                                    | >                 |                                                                          |                                                                      | REPORT NO.                                                                     | PAGE 5<br>CR020-06                                                                |
| Account<br>No                                                                                                    | Tlr Ov<br>No Tl                      | Sequence<br>Number                           | Tran<br>Code                             | Effective<br>Date                                                                             | e Balance                                            | Loan<br>Issue                                                                                                    | Share<br>Payment                                                                                                    | Share<br>Withdraw | Loan<br>Payment                                                          | Loan<br>Prin                                                         | Loan<br>Int                                                                    | Late<br>Charge                                                                    |
| 1-8-02                                                                                                    | 0                                    | 20200018                                     | 187                                      | 07-20-12                                                                                      | 1030.67                                              | .00                                                                                                    | 25.00                                                                                                    | .00               | .00                                                                      | .00                                                                  | .00                                                                            | - 00                                                                              |
| 1-8-05                                                                                                    | 0                                    | 20200006                                     | 287                                      | 07-20-12                                                                                      | 21394 89                                             | .00                                                                                                    | .00                                                                                                    | 426 68            | 199.13                                                                   | .00                                                                  | 199.13                                                                         | .00                                                                               |
| 91-9-00                                                                                                    | 0                                    | 20200011                                     | 287                                      | 07-20-12                                                                                      | 21094.89                                             | .00                                                                                                    | .00                                                                                                    | 300.00            | .00                                                                      | .00                                                                  | .00                                                                            | .00                                                                               |
| 91-9-04                                                                                                    | 0                                    | 20200012                                     | 187                                      | 07-20-12                                                                                      | 596.00                                               | .00                                                                                                    | 300.00                                                                                                    | .00               | .00                                                                      | .00                                                                  | .00                                                                            | .00                                                                               |
| 91-9-05                                                                                                    | 0                                    | 20200010                                     | 387                                      | 07-20-12                                                                                      | 17541.85                                             | .00                                                                                                    | .00                                                                                                    | .00               | 426.68                                                                   | 401.24                                                               | 25.44                                                                          | - 00                                                                              |
| 182-6-00                                                                                                    | 0                                    | 20200013                                     | 287                                      | 07-20-12                                                                                      | 79.26                                                | .00                                                                                                    | .00                                                                                                    | 500.00            | - 00                                                                     | .00                                                                  | .00                                                                            | - 00                                                                              |
| 266-7-05                                                                                                    | 0                                    | 20200014                                     | 387                                      | 07-20-12                                                                                      | 54957 80                                             | .00                                                                                                    | .00                                                                                                    | .00               | 277 97                                                                   | 405.83                                                               | 233 04                                                                         | .00                                                                               |
| 501-7-00                                                                                                    | ŏ                                    | 20200019                                     | 287                                      | 07-20-12                                                                                      | 369.11                                               | .00                                                                                                    | .00                                                                                                    | 50.00             | .00                                                                      | .00                                                                  | .00                                                                            | .00                                                                               |
| 501-7-02                                                                                                    | 0                                    | 20200020                                     | 187                                      | 07-20-12                                                                                      | 847.90                                               | .00                                                                                                    | 50.00                                                                                                    | . 00              | . 00                                                                     | .00                                                                  | .00                                                                            | .00                                                                               |
| 711-2-00                                                                                                    | 0                                    | 20200021                                     | 287                                      | 07-20-12                                                                                      | 5390.12                                              | .00                                                                                                    | .00                                                                                                    | 277.97            | .00                                                                      | .00                                                                  | .00                                                                            | .00                                                                               |
| 711-2-00                                                                                                    | 0                                    | 20200023                                     | 287                                      | 07-20-12                                                                                      | 5140.12                                              | .00                                                                                                    | .00                                                                                                    | 250.00            | .00                                                                      | .00                                                                  | .00                                                                            | .00                                                                               |
| 711-2-04                                                                                                    | 0                                    | 20200024                                     | 187                                      | 07-20-12                                                                                      | 270 00                                               | 00                                                                                                    | 250 00                                                                                                    | 00                | 00                                                                       | 0.0                                                                  | 0.0                                                                            | 00                                                                                |
| 621501 0 00                                                                                                    |                                      | 20200004                                     | 207                                      | 07-20-12                                                                                      | 3351310.31                                           | .00                                                                                                    | .00                                                                                                    | 199.10            | .00                                                                      | .00                                                                  | .00                                                                            | .00                                                                               |
| 621581-8-00                                                                                                    | 0                                    | 20200007                                     | 287                                      | 07-20-12                                                                                      | 3349945.10                                           | .00                                                                                                    | .00                                                                                                    | 1365.21           | .00                                                                      | .00                                                                  | .00                                                                            | .00                                                                               |
| 621581-8-00                                                                                                    | 0                                    | 20200015                                     | 287                                      | 07-20-12                                                                                      | 3349345.10                                           | .00                                                                                                    | .00                                                                                                    | 600.00            | .00                                                                      | .00                                                                  | .00                                                                            | .00                                                                               |
| 621581-8-00                                                                                                    | 0                                    | 20200017                                     | 287                                      | 07-20-12                                                                                      | 3349320.10                                           | .00                                                                                                    | .00                                                                                                    | 25.00             | .00                                                                      | .00                                                                  | .00                                                                            | .00                                                                               |
| 621581-8-63                                                                                                    | 0                                    | 20200008                                     | 387                                      | 07-20-12                                                                                      | 91482.47                                             | .00                                                                                                    | .00                                                                                                    | .00               | 1365.21                                                                  | 1224.63                                                              | 140.58                                                                         | .00                                                                               |
| 621581-8-72                                                                                                    | 0                                    | 20200016                                     | 187                                      | 07-20-12                                                                                      | 1320.83                                              | .00                                                                                                    | 600.00                                                                                                    | .00               | - 00                                                                     | .00                                                                  | .00                                                                            | .00                                                                               |
|                                                                                                    |                                      |                                              |                                          |                                                                                               |                                                      |                                                                                                    |                                                                                                    |                   |                                                                          |                                                                      |                                                                                |                                                                                   |
|                                                                                                    |                                      |                                              |                                          |                                                                                               |                                                      | .00                                                                                                    | 1225.00                                                                                                    | 4493.99           | 2768.99                                                                  | 2076.63                                                              | 692.36                                                                         | .00                                                                               |
| 7/20/2012<br>upport Credit                                                                                                 | t Union                              |                                              | ( :                                      | 1)                                                                                            | Dai                                                  | .00<br><page e<br="">ly Transacti<br/>Home Banking</page>                                                                                                    | 1225.00<br>Break><br>on Report                                                                                                    | 4493.99           | 2768.99                                                                  | 2076.63                                                              | 692.36<br>REPORT NO.                                                           | .00<br><br>PAGE 6<br>CR020-06                                                     |
| 7/20/2012<br>apport Credi:<br>Account                                                                                      | t Union<br>Tra<br>Tlr Cod            | n MONEY (                                    | ( :                                      | 1)<br>MONEY ORD                                                                               | Dai                                                  | .00<br><page e<br="">ly Transacti<br/>Home Banking<br/>CTRAV. CHKS</page>                                                                                       | 1225.00<br>Break><br>Con Report<br>S ACCOUNTS F                                                                                                    | 4493.99           | 2768.99                                                                  | 2076.63                                                              | 692.36<br>REPORT NO.<br>Lisc Check<br>Cashe                                    | <br>PAGE 6<br>CR020-06<br>s<br>d                                                  |
| 7/20/2012<br>upport Credi<br>Account<br>13400-7-00                                                                         | t Union<br>Tra<br>Tlr Cod            | in MONEY (<br>le                             | ( :<br>DRDER                             | 1)<br>MONEY ORD                                                                               | Dai<br>ERTRAVELERS                                   | .00<br><page e<br="">ly Transacti<br/>Home Banking<br/>CTRAV. CHKS<br/>0 .00</page>                                                                             | 1225.00<br>Break>                                                                                                    | 4493.99           | 2768.99<br>CBONDS                                                        | 2076.63<br>Other M:                                                  | 692.36<br>REPORT NO.<br>Lisc Check<br>Cashe                                    | <br>PAGE 6<br>CR020-06<br>g<br>d                                                  |
| 7/20/2012<br>upport Credi<br>Account<br>13400-7-00                                                                         | t Union<br>Tra<br>Tlr Cod<br>0 7     | n MONEY (<br>le                              | ( :<br>DRDERI<br>.00                     | 1)<br>MONEY ORDI<br>.01                                                                       | Dai<br>ERTRAVELERS                                   | .00<br><page e<br="">ly Transacti<br/>Home Banking<br/>CTRAV. CHKS<br/>0 .00<br/></page>                                                                        | 1225.00<br>Streak>                                                                                                    | 4493.99           | 2768.99<br>CBONDS                                                        | 2076.63<br>Other M:<br>0 500.0                                       | 692.36<br>REPORT NO.<br>Lisc Check<br>Cashe                                    | <br>PAGE 6<br>CR020-06<br>g<br>d                                                  |
| 7/20/2012<br>upport Credit<br>Account<br>13400-7-00<br>Totals<br>7/20/2012<br>upport Credit                                | t Union<br>Tra<br>Tlr Cod<br>0 7     | in MONEY (<br>le                             | ( :<br>DRDER)<br>.00                     | 1)<br>MONEY ORDI<br>                                                                          | Dai<br>ertravelers                                   | .00<br><page e<br="">ly Transacti<br/>Home Banking<br/>CTRAV. CHKS<br/>0 .00<br/><br/>0 .00<br/><br/> <page e<br="">ly Transacti<br/>Home Banking</page></page> | 1225.00<br>Sireak><br>S ACCOUNTS F<br>0 .00<br>Sreak><br>on Report<br>f                                                                                                    | 4493.99           | 2768.99<br>                                                              | 2076.63<br>Other M:<br>0 500.1                                       | 692.36<br>REPORT NO.<br>Lisc Check<br>Cashe                                    | .00<br>PAGE 6<br>CR020-06<br>g<br>d                                               |
| 7/20/2012<br>Account<br>13400-7-00<br>Totals<br>7/20/2012<br>upport Credit<br>Account<br>No                                | t Union<br>Tra<br>Tlr Cod<br>0 7<br> | in MONEY (<br>le<br>'7<br>Sequence<br>Number | ( : :<br>.00<br>.00<br>.00<br>.00<br>.00 | 1)<br>MONEY ORD<br>.0<br>.0<br>.0<br>.0<br>.0<br>.0<br>.0<br>.0<br>.0<br>.0<br>.0<br>.0<br>.0 | Dai<br>ERTRAVELERS<br>0 .0<br>0 .0<br>Dai<br>Balance | .00<br><page e<br="">ly Transacti<br/>Home Banking<br/>CTRAV. CHKS<br/>0 .00<br/><br/>0 .00<br/><br/>ly Transacti<br/>Home Banking<br/>Loan<br/>Issue</page>    | 1225.00<br>ireak><br>S ACCOUNTS E<br>ACCOUNTS E<br>ACCOUNTS E<br>CONTRACTOR<br>CONTRACTOR<br>CONTRA | 4493.99           | 2768.99<br>CBONDS                                                        | 2076.63<br>Other M:<br>0 500.0<br>0 500.0                            | 692.36<br>REPORT NO.<br>Lisc Check<br>Cashe<br>00<br>REPORT NO.<br>Loan<br>Int | <br>PAGE 6<br>CR020-06<br>s<br>d<br>d<br>PAGE 7<br>CR020-06<br>Late<br>Charge     |
| 7/20/2012<br>upport Credi<br>Account<br>13400-7-00<br>Totals<br>7/20/2012<br>upport Credi<br>Account<br>No<br>Batch Totals | t Union<br>Tra<br>Tlr Cod<br>0 7<br> | in MONEY (<br>le<br>'7<br>Sequence<br>Number | ( :<br>.00<br>.00<br>( :<br>Tran<br>Code | 1)<br>MONEY ORD<br>.00<br>.01<br>.01<br>.01<br>.01<br>.01<br>.01                              | Dai<br>ERTRAVELERS<br>0 .0<br>0 .0<br>Dai<br>Balance | .00<br>                                                                                                    | 1225.00<br>ireak><br>S ACCOUNTS E<br>ACCOUNTS E<br>C ACCOUNTS E<br>C                                          | 4493.99           | 2768.99<br>CBONDS<br>.00<br>.00<br>.00<br>.00<br>.00<br>.00<br>.00<br>.0 | 2076.63<br>Other M:<br>0 500.0<br>0 500.0<br>Loan<br>Prin<br>2076.63 | 692.36<br>REPORT NO.<br>Lisc Check<br>Cashe<br>00<br>                          | <br>PAGE 6<br>CR020-06<br>s<br>d<br>d<br>PAGE 7<br>CR020-06<br>Late<br>Charge<br> |

# **Card Reference**

Balance ATM/Debit File - Refer to the Operations Manual - ATM/Debit folder

Card Maintenance – Refer to the System Settings manual - Automated Operations Calendar Setup

**CAF Extract** – Refer to the Extracts Manual

Card Auto Reissue Preview report - Refer to the Reports Manual

Card Auto Reissue report – Refer to the Reports Manual

Card Design Setup – Refer to the System Settings Manual

Card Program Setup – Refer to the System Settings Manual

Card Maintenance Report – Refer to the Reports Manual

Certegy Marketing – Refer to the Extracts Manual

Compute ATM - Refer to the Operations Manual - Service Charges folder

Courtesy Pay (Online ATM's) - Refer to the System Settings Manual - Credit Union Setup

Create ATM Positive File – Refer to the Extracts Manual

Create Debit Card Positive File – Refer to the Extracts Manual

Credit Card - Import Data - Refer to the Operations Manual - Other Selections chapter

E-funds Balance – Refer to the Extracts Manual

E-funds Fraud – Refer to the Extracts Manual

Monthend ATM Service Charges – Refer to the System Settings Manual - Service Charges folder

**NSF Fee (ATM/Debit)** – Refer to the Member Services Manual - Draft Accounts and Share Accounts Chapters

Online ATM/Point-of-Sale Service Charges – Refer to the System Settings Manual - Service Charges folder

Online ATM/Point-of-Sale Tran Codes - Refer to the System Settings Manual - Service Charges folder

Prepare ATM Positive File for Download – Refer to the Extracts Manual

Print Overdraft Notices – Refer to the Operations Manual - Notices folder

Print Overdraft Notices (slaved printer) - Refer to the Operations Manual - Notices folder

Print Rejected Transaction Report – Refer to the Reports Manual

TYME Limit Maintenance - Refer to the Operations Manual - ATM/Debit folder

Update ATM/Debit - Refer to the Operations Manual - ATM/Debit folder

Update ATM Service Charge – Refer to the Operations Manual - Service Charges folder

Visa Import Report - Refer to the Operations Manual - Credit Card - Import Data